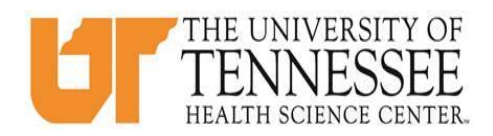

## COLLEGE OF MEDICINE HOW TO ENTER TIME LOGS IN EMEDELY

- 1. Go to eMedley: <u>https://he.emedley.com/uthsccom.</u>
- 2. Check that the term in the upper right hand side of the screen reflects the correct academic year for the time logs you intend to complete. If <u>correct</u> go to step 4.

| ekeeper | • | 2019-2020<br>Test Student ❤ |
|---------|---|-----------------------------|
|         |   |                             |
|         |   |                             |
|         |   |                             |

3. To change the academic year, click the arrow icon and select "Switch Terms," then select the correct year from the drop-down.

| ekeeper | 2019-2020<br>Test Student ≽ |
|---------|-----------------------------|
|         | # Home                      |
|         | A My Account                |
|         | 🗎 Switch Terms              |
|         | @ Support                   |
|         | 🕞 Logout                    |
|         |                             |

4. Select the appropriate academic year from the drop-down.

|                         |                                                                        | _      |  |
|-------------------------|------------------------------------------------------------------------|--------|--|
| College and<br>College: | Term University of Tennessee Health Science Center College of Medicine | ×<br>• |  |
| Term:                   |                                                                        | -      |  |
|                         | 2019-2020<br>2018-2019                                                 |        |  |

5. Click the "My Dashboard" icon.

|               | ekeeper 🔍 | 2019-2020 |
|---------------|-----------|-----------|
| ⊖ System      |           |           |
| 88            |           |           |
| My Dashboard  |           |           |
| □ Reporting   |           |           |
| ¢             |           |           |
| Basic Reports |           |           |

6. Click on the "Time Logs" link near lower right side on the screen.\*

|     |              | ekeeper                   |                |              | <sup>2018-2019</sup><br>Test Student ≽ |    | 1 |
|-----|--------------|---------------------------|----------------|--------------|----------------------------------------|----|---|
| Doc | uments       |                           |                |              |                                        |    | I |
|     |              | Last Name                 |                |              |                                        |    |   |
|     |              | Student                   |                | Malden Name: |                                        |    |   |
| s   | tudent ID #: |                           | Date of Birth: |              |                                        |    | I |
| -   | 10101010     |                           |                |              |                                        |    |   |
|     |              | Expected Graduation Year: |                |              |                                        |    |   |
|     |              | Last Visit/Review Date:   |                |              | <br>Case Logs                          | E. |   |
|     |              | Entry Level:              |                |              |                                        |    |   |
|     |              |                           |                |              | Time Logs                              | 0  | 1 |
|     | Ŧ            |                           |                |              | Schedule Preferences                   |    |   |
|     |              |                           |                |              |                                        |    |   |

\*Students can also access Case Logs from the eClas application found in the application menu.

| emedley      |                     | ekeeper |
|--------------|---------------------|---------|
|              | <sup>3</sup> System |         |
| System 🌟     |                     |         |
| REPORTING 🕓  | <b>623</b>          |         |
| HELP ?       | My Dashboard        |         |
|              | eclas               |         |
| TOUR Applica | tions teeper        |         |
|              | edusched            |         |
|              | educate             |         |

7. To create a new Time Log, click "Insert"

| eclas - Time Logs: Student, T | est                                 |              |              |              |                           |                      | ××                  |
|-------------------------------|-------------------------------------|--------------|--------------|--------------|---------------------------|----------------------|---------------------|
| Time Logs                     |                                     |              |              |              |                           |                      |                     |
| 🗿 Insert 🔤 Update 🤤 Delete    | Hours 💌 🗄                           | Export Print |              |              |                           |                      | 🖳 Filter            |
| Date                          | Primary<br>Rotation                 | Total Time   | Patient Time | Consult Time | Community<br>Service Time | Total Logged<br>Time | Difference<br>(+/-) |
| 05/02/2019                    | Core Clerkship in Family Medicine ( | 6.50         | 0.00         | 0.00         | 0.00                      | 0.00                 | 6.50                |
| 05/01/2019                    | Core Clerkship in Family Medicine ( | 6.00         | 0.16         | 0.08         | 0.00                      | 0.25                 | 5.75                |
|                               |                                     |              |              |              |                           |                      |                     |
|                               |                                     |              |              |              |                           |                      |                     |
|                               |                                     |              |              |              |                           |                      |                     |
|                               |                                     |              |              |              |                           |                      |                     |
|                               |                                     |              |              |              |                           |                      |                     |
|                               |                                     |              |              |              |                           |                      |                     |
|                               |                                     |              |              |              |                           |                      |                     |
|                               |                                     |              |              |              |                           |                      |                     |
|                               |                                     |              |              |              |                           |                      |                     |

8. Fill in the appropriate information in the "Date," "Primary Rotation," "Total Time (Hours)," and "Total Time (Minutes)" fields and click "Submit."\*

| Insert                                                  |                                                  |                                | $\otimes$ |
|---------------------------------------------------------|--------------------------------------------------|--------------------------------|-----------|
| * Date:                                                 | 05/05/2019                                       |                                |           |
| * Primary Rotation:                                     | Core Clerkship in Far                            | nily Medicine (FME-30000)      | -         |
| * Total Time (Hours):                                   |                                                  | * Total Time (Mins):           |           |
| 6                                                       | ÷                                                | 45                             | - ÷       |
| Patient Time:                                           | Consult Time:                                    |                                | _         |
| 0 hrs 18 mins                                           | 0 hrs 2 mins                                     |                                | _         |
| * Community Service Tim                                 | e (Hours):                                       | * Community Service Time (Mins | ):        |
| 0                                                       | \$                                               | 0                              | \$        |
| Total Logged Time: 0 h                                  | ars 20 mins                                      | Difference: 6 hrs 25 m         | nins      |
| Notes:                                                  |                                                  |                                | _         |
| The following times are lo<br>Patient Time, Consult Tim | aded in based on the da<br>ne, Community Service | ate entered:<br>Time           |           |
| Difference = Total Time - (                             | (Patient Time + Consult                          | Time + Community Service Time) |           |
|                                                         |                                                  |                                |           |
|                                                         |                                                  |                                |           |
|                                                         |                                                  |                                |           |
|                                                         | Su                                               | bmit                           |           |

\*Leave Community Service time in hours and minutes set to 0. These hours are <u>not</u> required.

9. To view, update, or delete a submitted time log entry to back to the time log section in eMedley (details listed in step 6), and click on the appropriate time log to highlight. Once highlighted, select "Update" or "Delete" as needed.\*

| 🕲 Insert 🔒 Update 🔤 Delete 🛛 Ho | ours 💌 🗎 Export 🔒 Print             |              |              |                           |                      | 🖳 Filter            |
|---------------------------------|-------------------------------------|--------------|--------------|---------------------------|----------------------|---------------------|
| Date Prima<br>Rotati            | tary Total Time                     | Patient Time | Consult Time | Community<br>Service Time | Total Logged<br>Time | Difference<br>(+/-) |
| 05/05/2019 Core C               | Clerkship in Family Medicine ( 6.75 | 0.30         | 0.03         | 0.00                      | 0.33                 | 6.41                |
| 05/02/2019 Core C               | Clerkship in Family Medicine ( 6.50 | 0.00         | 0.00         | 0.00                      | 0.00                 | 6.50                |
| 05/01/2019 Core C               | Clerkship in Family Medicine ( 6.00 | 0.16         | 0.08         | 0.00                      | 0.25                 | 5.75                |

\*If multiple logs have been entered, the filter option in the upper right hand side of the screen can be used to narrow the displayed logs.

\*\*<u>For more information or questions about time logs submission requirements, please review the course syllabus</u> <u>and/or contact your Clerkship Director</u>.\*\*